## Anleitung zur Nutzung von E-Books von Ciando:

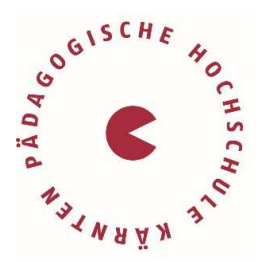

## Voraussetzungen:

- ✓ Benutzerkonto an der Bibliothek der Pädagogischen Hochschule Kärnten
- ✓ Installation eines E-Book Readers: Adobe Digital Editions (kostenlos) <u>http://vbk.ciando.com/help/index.cfm?fuseaction=service&typ=download-reader</u>

## **Recherche:**

Im Suchportal unserer Bibliothek gelangen Sie über das Icon direkt zur Kurztitelanzeige sämtlicher E-Book-Anbieter.

Über "Online-Zugriff" gelangen Sie unmittelbar auf das Portal des jeweiligen Anbieters, wo Sie das Buch downloaden können.

Um E-Books von **Ciando** nutzen zu können, müssen Sie sich zunächst auf dessen Portal mit Ihren Bibliotheks-Benutzer:innendaten anmelden, um hernach das gewünschte Buch auf Ihren E-Book-Reader herunterzuladen. Auf den PCs der Bibliothek können Sie dieses nur lesen.

| vbk                                               | Verbund für<br>Bildung und Kultur                                                                            | Books<br>gy cardo                                                                                                | niie N                          | лио мене мецен Анперен                                           |
|---------------------------------------------------|----------------------------------------------------------------------------------------------------|----------------------------------------------------------------------------------------------------|---------------------------------|------------------------------------------------------------------|
| Schnellsuche                                      | los                                                                                                    | zur Expertensuche                                                                                                | mobile Version                  | ando <sup>8</sup> Get ADOBE <sup>®</sup>                         |
| Kategorien<br>eBooks +                            | Line David                                                                                                   | Gedanken über das Le<br>Erwachsenenbildung                                                                       | ehren - Abschied von Rezepten i | n der                                                            |
| Belletristik / Romane<br>Computer                 | Gedanken<br>über das Lehren<br>Abschied von Recepten<br>in der Erwachenenbildung                             | von: Lisa David<br>Springer VS, 2017<br>ISBN: 9783658190651<br>Sprache: Deutsch<br>190 Seiten, Download: 1914 KB |                                 | E-Book Reader<br>herunterladen, falls noch<br>nicht installiert. |
| Gemeinfreie Werke<br>Geschichte<br>Kinder/ Jugend | 🙆 Springer V                                                                                                 | Format: PDF, auch als Online-Leser                                                                               | n                               |                                                                  |
| Kultur                                            |                                                                                                    |                                                                                                    | E-Book online lesen.            | ❤ Twittern<br>G+                                                 |
| Philosophie / Religion                            |                                                                                                    | eBook anfordern 🕨                                                                                                |                                 | <i>Q</i> + <b>.</b> ₩ ■ 2 ↔                                      |
| E-Boo<br>Biblio<br>anme<br>dem I<br>2, 7 o        | ok anfordern und mi<br>theks- Benutzer:inno<br>Iden (PKA und Pa<br>Download ist das E-<br>der 14 Tage nutzba | ttels<br>endaten<br>asswort). Nach<br>Book wahlweise<br>r.                                                       |                                 |                                                                  |

Nach Ablauf der Entlehnzeit ist eine erneute Anforderung des E-Books möglich, wenn Online-Exemplare verfügbar sind.

## Lizenzen:

<u>A-Lizenz:</u> Diese Titel können gleichzeitig auf drei Konten heruntergeladen werden.

Sollten keine Online-Exemplare verfügbar sein, kann das E-Book vorgemerkt werden. Sobald das E-Book verfügbar ist, erhalten Sie per E-Mail eine Benachrichtigung. Nach Erhalt der Benachrichtigung steht Ihnen das E-Book für 48 Stunden zum Download bereit.

<u>B-Lizenz:</u> Diese Titel können durch unbegrenzt viele User:innen gleichzeitig genutzt werden.

Bei Fragen wenden Sie sich an das Bibliotheksteam.